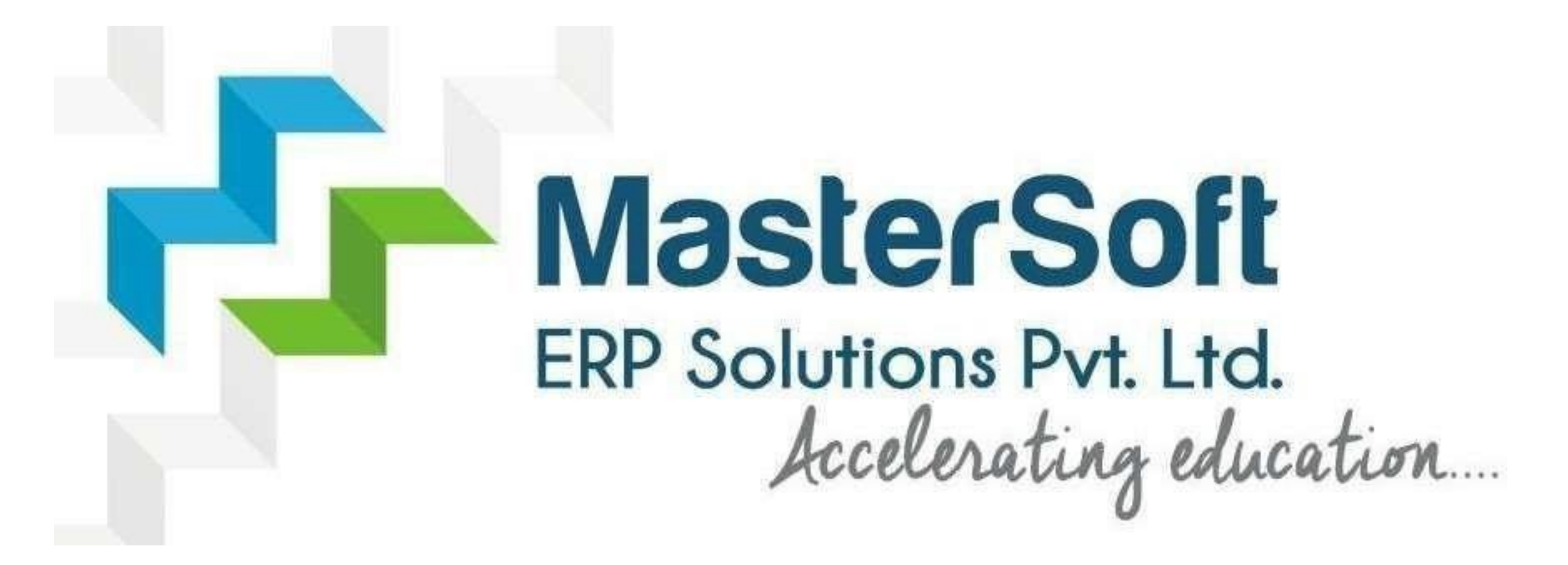

#### **STEPS FOR ONLINE FEES PAYMENT FOR FIRST YEAR STUDENTS**

#### **GO TO -** <u>https://cimsstudent.mastersofterp.in/</u>

Mastersoft ERP Solutions Pvt.Ltd 🗙 🕂

C 🔒 cimsstudent.mastersofterp.in/StudentLogin/Index/

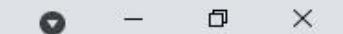

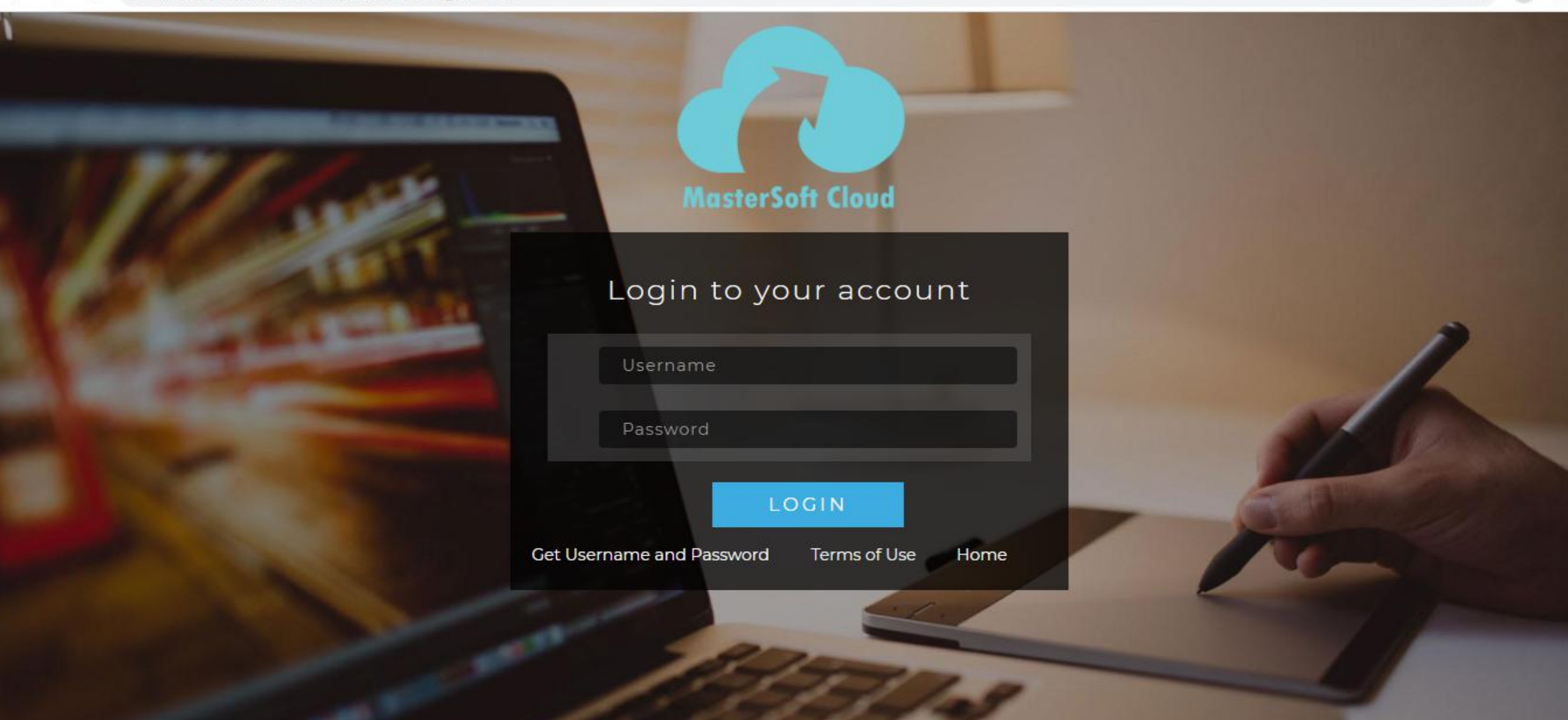

#### **Click on Get Username and Password**

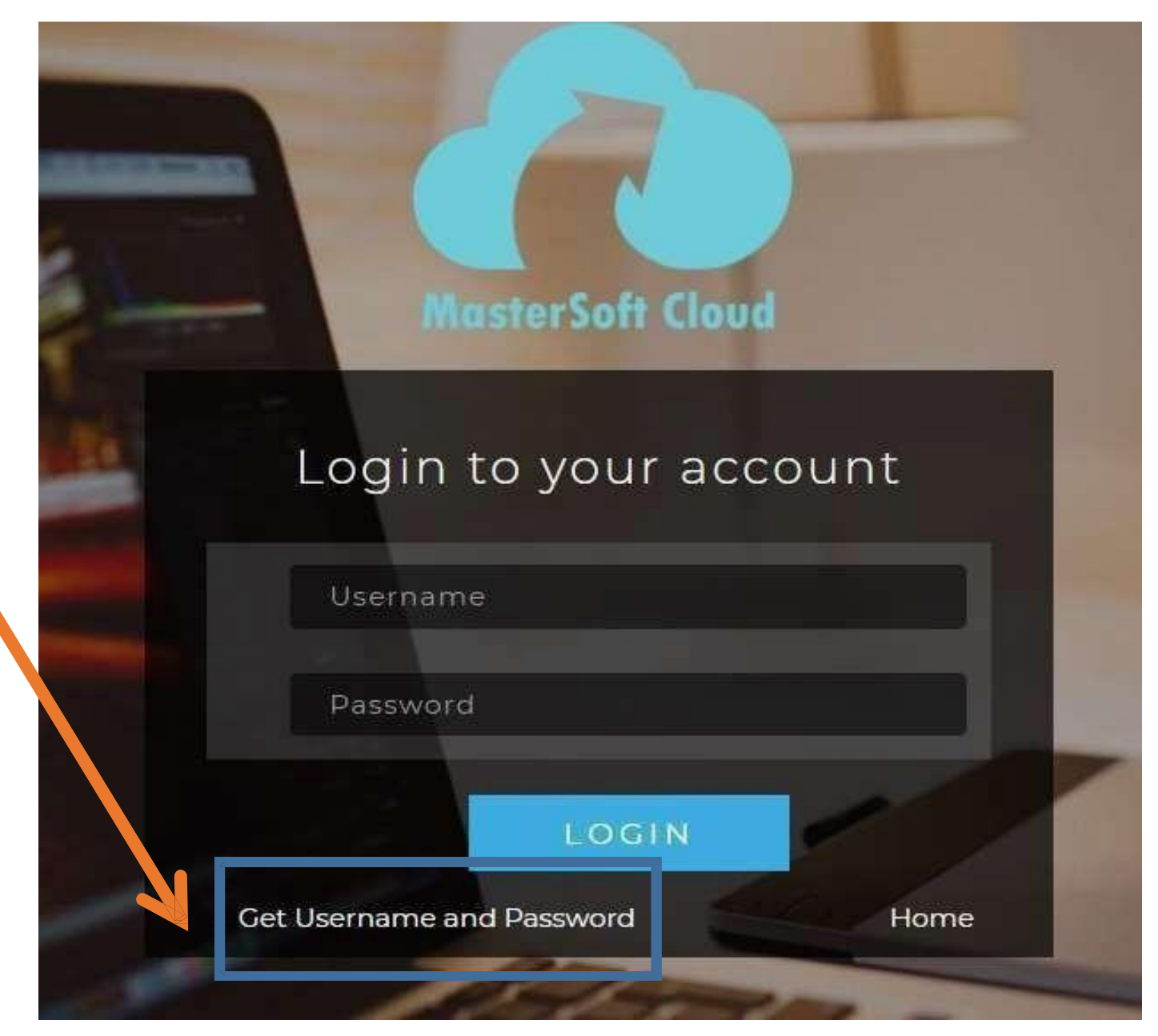

## Enter your mobile number/Email and click on send password.

| Password will be send on registered mobile number or email<br>id! |   |
|-------------------------------------------------------------------|---|
| Mobile O Email                                                    |   |
| 01*******                                                         |   |
| 91                                                                |   |
|                                                                   |   |
| Send Password                                                     | d |
| Send Password                                                     | d |
| Send Password                                                     | d |

#### After getting Username & password enter Username and Password and click Login.

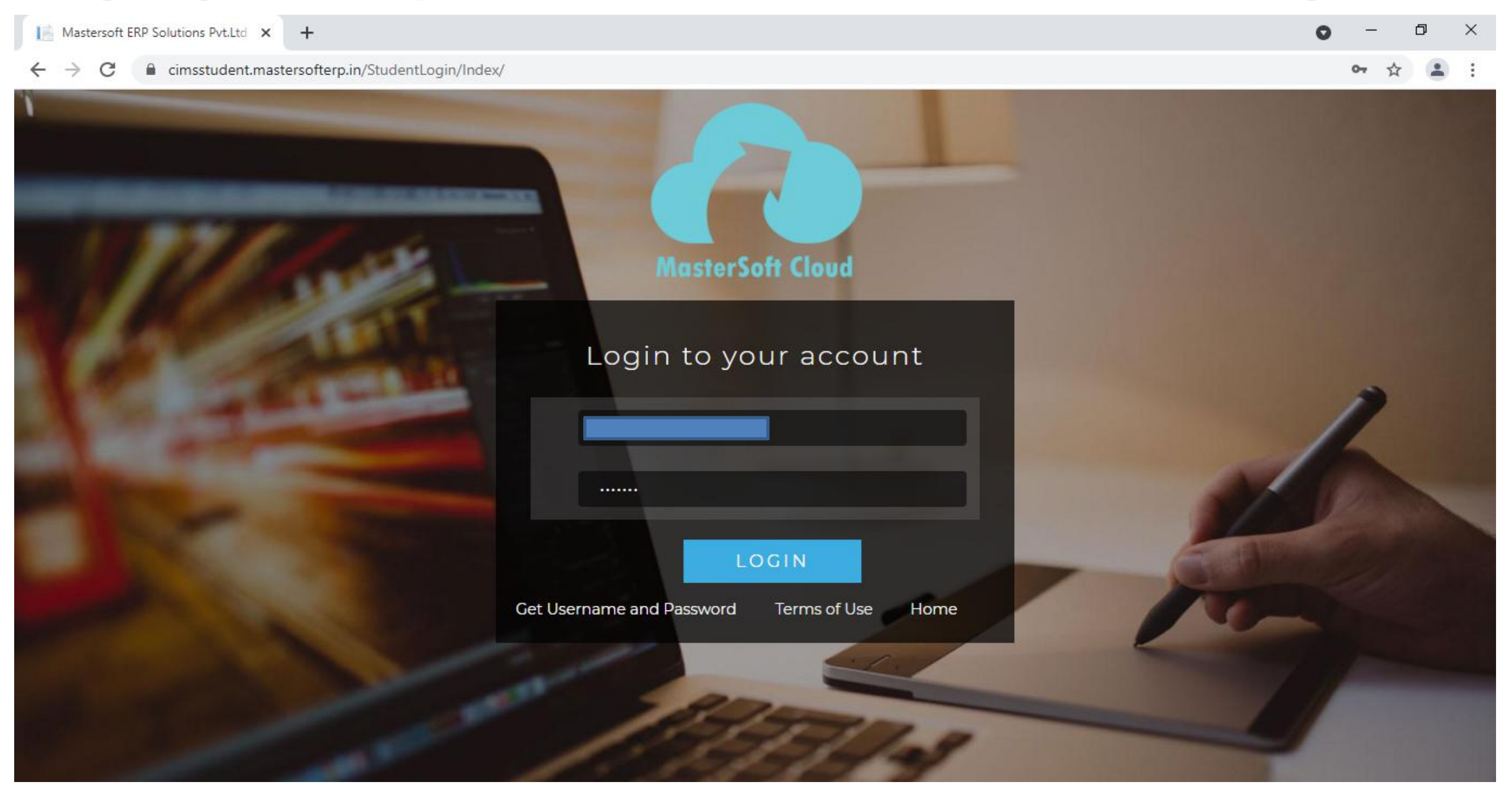

# This is your Dashboard

| Index                                           | × +                                                                             | <b>o</b> – Ø                                                               | × |
|-------------------------------------------------|---------------------------------------------------------------------------------|----------------------------------------------------------------------------|---|
| $\leftrightarrow$ $\rightarrow$ C $($ cimsstude | ent.mastersofterp.in/StudentPortalDashboard                                     | ସ୍ 🕁 😩                                                                     | : |
|                                                 | NAGINDAS KHANDWALA COLLEGE OF COMMERCE, ARTS AND MANAGEMENT STUDIES AND SHANTAB | 3EN NAGINDAS KHANDWALA COLLEGE OF SCIENCE (AUTONOMOUS)                     | b |
| Hello, S                                        | Important                                                                       | t Notice – ×                                                               |   |
| Cours                                           | Fees     Please                                                                 | Reminder - Your fees of Rs.8206.00 /- for FYBCOM is outstanding.<br>e pay! | ٥ |
| 🙆 Dashboard                                     | 1.0                                                                             |                                                                            |   |
| <b>O</b> Profile                                | 0.5                                                                             |                                                                            |   |
| O Attendance -                                  | 0.0 Settade                                                                     |                                                                            |   |
| Student Section -                               | گر<br>-0.5                                                                      |                                                                            |   |
| m Examination -                                 | -1.0                                                                            |                                                                            |   |
| 🛷 Fees Receipt 🛛 👻                              | No Data<br>Year/Semester                                                        |                                                                            |   |
| Qr Feedback                                     |                                                                                 |                                                                            |   |
| Online Registation +                            | Image: Semester Wise Attendance         Today's E                               | Events - ×                                                                 |   |
| 🖸 Payable Fees                                  | null Event                                                                      | Not Available.                                                             |   |
| Application Reprint                             |                                                                                 |                                                                            |   |

4

# **Go To Payable Fees**

| Index ×                                                                                                    | +                           |               |                 |    |
|----------------------------------------------------------------------------------------------------|-----------------------------|---------------|-----------------|----|
| ← → C 🔒 cimsstudent.mas                                                                                                    | stersofterp.in/StudentPorta | IDashboard/In | dex/            |    |
| O Profile                                                                                                    | tage                        | 0.0           |                 |    |
| <ul> <li>Attendance</li> </ul>                                                                                                    | Percer                      | 0.0           |                 |    |
| Student Section                                                                                                    | -                           | -0.5          |                 |    |
| mmtheta matched matched m | -                           | -1.0          | No Data         |    |
| Fees Receipt                                                                                                    | -                           |               | Teansemester    |    |
| Q₂ Feedback                                                                                                    |                             | emester       | Wise Attendance | Тс |
| Online Registation                                                                                                    | null                        |               |                 |    |
| Payable Fees                                                                                                    |                             |               |                 |    |
| Application Reprint                                                                                                    |                             |               |                 |    |

## Click on Pay Now.

| Index                                            | × +                             |                                            |                                |                           | • - • ×                   |
|--------------------------------------------------|---------------------------------|--------------------------------------------|--------------------------------|---------------------------|---------------------------|
| $\leftrightarrow$ $\rightarrow$ C $\cong$ cimssi | tudent.mastersofterp.in/Payable | eFees/Index/                               |                                |                           | २ 🕁 😩 :                   |
| <u>i</u>                                         | =                               |                                            |                                |                           |                           |
|                                                  | 🏛 NAGINDAS KHANI                | DWALA COLLEGE OF COMMERCE , ARTS AND MANAG | GEMENT STUDIES AND SHANTABEN N | AGINDAS KHANDWALA COLLEGE | OF SCIENCE (AUTONOMOUS) ひ |
| Hello, S<br>Session: 2021-2022                   | A Payable Fees                  |                                            |                                |                           |                           |
| Course: FYBCOM                                   | Course *                        | FYBCOM                                     | ~                              |                           | •                         |
| 🔁 Dashboard                                      |                                 |                                            |                                |                           |                           |
| <b>O</b> Profile                                 | ACTION                          | FEE TYPE                                   | TOTAL FEE                      | PAID FEE                  | CURRENT FEE               |
| Attendance                                       | - Pay Now                       | Admission Fee                              | 8206.00                        | 0.00                      | 8206.00                   |
| Student Section                                  | -                               |                                            |                                |                           |                           |
| m Examination                                    | * L                             |                                            |                                |                           |                           |
| 🛷 Fees Receipt                                   | -                               |                                            |                                |                           |                           |
| Q Feedback                                       |                                 |                                            |                                |                           |                           |
| Online Registation                               |                                 |                                            |                                |                           |                           |
| Payable Fees                                     |                                 |                                            |                                |                           |                           |
| Application Reprint                              |                                 |                                            |                                |                           |                           |
|                                                  |                                 |                                            |                                |                           |                           |
|                                                  |                                 |                                            |                                |                           |                           |

# **Click on Pay Now**

| Online Fee collection                                       | × +              |                                                                  |                                                              |                                                 |                                 | o – ø ×                           |
|-------------------------------------------------------------|------------------|------------------------------------------------------------------|--------------------------------------------------------------|-------------------------------------------------|---------------------------------|-----------------------------------|
| $\leftrightarrow$ $\rightarrow$ $C$ $\cong$ feepayr.c       | com/FeePayerOnli | nePay/Index                                                      |                                                              |                                                 |                                 | २ 🕁 😩 :                           |
| feepayr                                                     | NAGINDAS         | KHANDWALA COLLEGE OF                                             | COMMERCE, ARTS AND                                           | MANAGEMENT STUDIES AND SHAN                     | ITABEN NAGINDAS KHANDWALA COLLE | ege of Science (Autonomous) 🛛 🛪 🖒 |
| • Online                                                    | i Note : Pa      | ayment will be reflected withir<br>Payment is not reflected on p | n 24 hours after making onli<br>ortal within 24 hours, Go to | ne payment!<br>Requery and verify your payment! |                                 |                                   |
| ₹ Make Payment                                              | ACTION           | FEES TYPE                                                        | COURSE                                                       | TOTAL BALANCE                                   | CURRENT DUE                     | CURRENT APPLICABLE                |
| <ul> <li>Fees Receipt</li> <li>My Payment Status</li> </ul> | 2                | Admission Fee 📀                                                  | FYBCOM                                                       | 8206                                            | 8206                            | 8206.00                           |
|                                                             |                  |                                                                  |                                                              |                                                 | TOTAL PAYABLE                   | 8206.00                           |
|                                                             |                  |                                                                  |                                                              | Pay Now                                         |                                 |                                   |
|                                                             |                  |                                                                  |                                                              |                                                 |                                 |                                   |
|                                                             |                  |                                                                  |                                                              |                                                 |                                 |                                   |

## Click on proceed to payment

| I Online Fee collection                                     | × +                          |                                                                 |                                     |                                    |                  |                                    | o – a >                          |
|-------------------------------------------------------------|------------------------------|-----------------------------------------------------------------|-------------------------------------|------------------------------------|------------------|------------------------------------|----------------------------------|
| $\leftrightarrow$ $\rightarrow$ C $\square$ feepay          | vr.com/FeePayerOnlin         | ePay/Index                                                      |                                     |                                    |                  |                                    | ବ 🕁 😩                            |
| feepayr P                                                   | NAGINDAS K                   | HANDWALA COLLEGE OF                                             | COMMERCE, A                         | RTS AND MANAGEMENT<br>Fees Breakup | STUDIES AND S    | SHANTABEN NAGINDAS KHANDWALA COLLE | ge of Science (Autonomous) 🛛 🕷 🖒 |
| <ul> <li>Online</li> </ul>                                  | i Note : Pa<br>i Note : If F | yment will be reflected withir<br>Payment is not reflected on p | n 24 hours afte<br>portal within 24 | Amount<br>You are paying :         | 8206<br>8206 Rs. |                                    |                                  |
| ₹ Make Payment                                              | ACTION                       | FEES TYPE                                                       | COUR                                |                                    |                  | CURRENT DUE                        | CURRENT APPLICABLE               |
| <ul> <li>Fees Receipt</li> <li>My Payment Status</li> </ul> | 2                            | Admission Fee 🛛                                                 | FYBC                                | Proceed to Paymen                  | tCancel          | 8206                               | 8206.00                          |
|                                                             |                              |                                                                 |                                     |                                    |                  | TOTAL PAYABLE                      | 8206.00                          |
|                                                             |                              |                                                                 |                                     | Pa                                 | y Now            |                                    |                                  |

#### **Choose Your Payment Method & Click Pay Now.**

| Your ne<br>HDFC Bank<br>To know more visit:<br>Offer valid fall 31st July 2021 | eeds are ours to fulfil<br>Always #ThereForYou<br>bit.ly/EducationHDFC                                                                                                    | 50 CashBack on Debit Cards<br>nward Points on Credit Cards &<br>% CashBack on EASYEMI<br>Clam on Education Fee Payments | Ner of the second second secon |  |
|--------------------------------------------------------------------------------|----------------------------------------------------------------------------------------------------|----------------------------------------------------------------------------------------------------|----------------------------------------------------------------------------------------------------|--|
|                                                                                |                                                                                                    |                                                                                                    | English 🗸                                                                                                    |  |
| Payment Information                                                            | tion                                                                                                    | ORDER DETAILS                                                                                                    | <b>1</b>                                                                                                    |  |
| Credit Card                                                                    | Card Number                                                                                                    | Order #:                                                                                                    | 2039801                                                                                                    |  |
| Debit Cards                                                                    | Bunda Carlos RuPayy VISA                                                                                                    | Order Amount                                                                                                    | 8206.00                                                                                                    |  |
| Net Banking                                                                    | Expiry Date CVV<br>Month Vear Vear 576                                                                                                    | Total Amount                                                                                                    | INR 8206.00                                                                                                    |  |
| UPI                                                                            | As per RBI's directive, w.e.f October 01, 2020, any indian debit/credit card not yet used for online e-commerce will be blocked for all online transactions. In case of such failure, please contact your card issuing bank to enable online usage. |                                                                                                    |                                                                                                    |  |
|                                                                                | I agree with the Privacy Policy by proceeding with this payment. INR 8206.00 (Total Amount Payable) Make Payment Cancel                                                                                                    |                                                                                                    |                                                                                                    |  |

#### **Click on Fees Receipt after Making Payment**

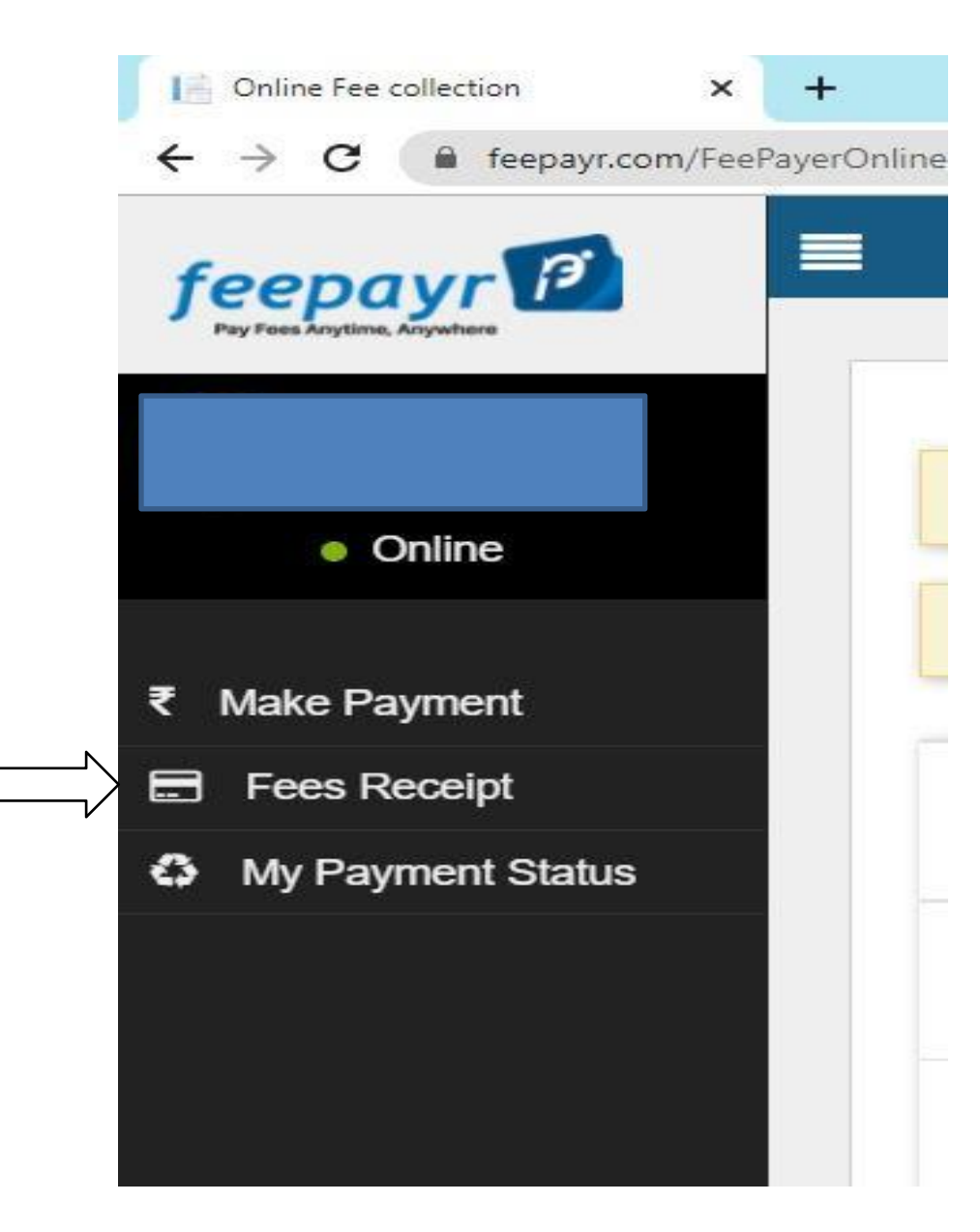

## After Processing, Click on Print (Detail Receipt)

| Online Fee collection                              | × +                      |                          |                                  |                              |                | o –                  | ٥ | × |
|----------------------------------------------------|--------------------------|--------------------------|----------------------------------|------------------------------|----------------|----------------------|---|---|
| $\leftrightarrow$ $\rightarrow$ C $\cong$ feepayr. | .com/PaymentReceipt/Inde | х                        |                                  |                              |                | Q 🕁                  |   | : |
| feenavr                                            | NAGINDAS KHANDV          | WALA COLLEGE OF COMMERCE | , ARTS AND MANAGEMENT STUDIES AI | ND SHANTABEN NAGINDAS KHANDV | ALA COLLEGE OF | SCIENCE (AUTONOMOUS) | * | Φ |
| Fag Face Argitime, Angedram                        | Payment Receipt          |                          |                                  |                              |                |                      |   |   |
|                                                    |                          |                          |                                  |                              |                |                      |   |   |
|                                                    |                          |                          |                                  |                              |                |                      | _ |   |
| <ul> <li>Online</li> </ul>                         | FEES TYPE                | Payment Date/Time        | Acknowledgment Receipt           | Receipt Date/Time            | Amount         | Detail Receipt       |   |   |
| ₹ Make Payment                                     | Other/Misc Fee           | 11/08/2021 9:54AM        | Print                            | 11/08/2021 9:57AM            |                | Processing           |   |   |
| E Fees Receipt                                     |                          |                          |                                  |                              |                | $\uparrow$           |   |   |
| My Payment Status                                  |                          |                          |                                  |                              |                |                      |   |   |

# THANK YOU